## Creating a Wait List Room

Last Modified on 12/04/2018 9:30 am EST

The system has the ability to add students to a Wait List for many reasons, see instructions and scenarios below:

## Wait List Room Settings

1. To enable the wait list on a room, click Setup from the menu, then select

Classroom

| Attendance | Lessons | Meals | Connect | Approvals | Reports | Staff | Setup    | م           |
|------------|---------|-------|---------|-----------|---------|-------|----------|-------------|
|            |         |       |         |           |         |       | Semester |             |
|            |         |       |         |           |         |       | Classro  | oom         |
|            |         |       |         |           |         |       | Classro  | oom Summary |

2. Click the classroom name

| After School Program (1) Extra     | Programs (3) School Year Care (12) Special Programs (5) Summe | r Camp (3)            | No Category (2) |  |
|------------------------------------|---------------------------------------------------------------|-----------------------|-----------------|--|
| Center Level - Classrooms          |                                                               |                       |                 |  |
| Category                           | Classroom Name                                                | Operating<br>Capacity | Fee             |  |
| Extra Programs                     |                                                               |                       |                 |  |
| 3 Programs - Show/Hide             |                                                               |                       |                 |  |
| Upload a Category Picture          |                                                               |                       |                 |  |
| (Registration Setup) 🕀             |                                                               |                       |                 |  |
| (Registration Confirmation Questic | n)                                                            |                       |                 |  |
| <del>0</del>                       |                                                               |                       |                 |  |
|                                    |                                                               |                       |                 |  |
|                                    | Regular (View Semester) - None - Parent Managed Room Availab  |                       |                 |  |
|                                    | <del>o</del>                                                  |                       |                 |  |
|                                    | Upload a Classroom Picture                                    | 0                     | \$              |  |
|                                    | Extra Program Registration Info 🕀                             | 0                     | 200.00          |  |
|                                    | (Registration Setup) 🔂                                        |                       |                 |  |
|                                    | (Attribute Setup)                                             |                       |                 |  |
|                                    | (Extra Fee Setup)                                             |                       |                 |  |

- 3. Locate the following fields:
  - Operating Capacity enter the total spaces available before students are added into the wait list, if applicable. Please Note: for an unlimited capacity, enter zero
  - Place Into Waiting List
    - Yes this option will place <u>all</u> student registrations into the

wait list, no matter the capacity. Administrators will have to manually approve all registrations into this room

- No students will be added into the room and not placed on the wait list
- Add to Waiting List After Reaching Operating Capacity
  - Yes once room capacity has been reached, all new student registrations will be placed on the wait list for approval
  - No once capacity is reached, the room will close

## Scenarios

| Example | Setting Name                                                | Setting | Action                                                                                         |
|---------|-------------------------------------------------------------|---------|------------------------------------------------------------------------------------------------|
| 1       | Place Into Waiting List                                     | No      | <ul> <li>Students will not be placed into a Wait List</li> </ul>                               |
|         | Add to Waiting List After<br>Reaching Operating<br>Capacity | No      | Registration will be closed after reaching capacity                                            |
|         | Place Into Waiting List                                     | No      | <ul> <li>Registrations are automatically approved</li> </ul>                                   |
| 2       | Add to Waiting List After<br>Reaching Operating<br>Capacity | Yes     | <ul> <li>After reaching capacity, new registrations will be<br/>placed on Wait List</li> </ul> |
| 3       | Place Into Waiting List                                     | Yes     | • The room will never close                                                                    |
|         | Add to Waiting List After<br>Reaching Operating<br>Capacity | Yes     | <ul> <li>New registrations will always go to Wait List</li> </ul>                              |
| 4       | Place Into Waiting List                                     | Yes     | All registrations will be placed into the Wait List                                            |
|         | Add to Waiting List After<br>Reaching Operating<br>Capacity | No      | <ul> <li>Once capacity is reached, room will close</li> </ul>                                  |

## Wait List Facts

Things to note about this process-

• The registration fee will be charged and require payment upon

registration, unless the Pay First before accepting Registration field is set to No

| Pay First before accepting registration: | No | ۳ |  |
|------------------------------------------|----|---|--|
|------------------------------------------|----|---|--|

- Parents will receive the same notifications they would normally receive for registering. This means a site may want to include verbiage to have parents confirm their program assignments by signing into the portal and going to the Attendance tab
- The capacity will display as the total number on the waiting list / total capacity. This means that on the wait list tile, when approving, it may look like more students are associated to the program than have actually been approved. To see a full, complete list of children registered for a program/semester go to reports > room/program, then pull the student schedule summary- select the center/category/room based on the data that should be displayed in the report